## Nama : Novita Dwiyani/09031181520038

## **Apa itu Scopus Preview?**

Scopus adalah database abstrak dan kutipan terbesar dari literatur peer-review: jurnal ilmiah, buku dan prosiding konferensi. Memberikan gambaran menyeluruh tentang hasil penelitian dunia dalam bidang sains, teknologi, kedokteran, ilmu sosial, dan seni dan kemanusiaan, Scopus menampilkan alat-alat cerdas untuk melacak, menganalisis, dan memvisualisasikan penelitian.

Scopus menawarkan fitur gratis kepada pengguna yang tidak berlangganan, dan tersedia melalui Scopus Preview. Peneliti dapat menggunakan Scopus untuk membantu penelitian mereka, seperti mencari penulis, dan mempelajari lebih lanjut tentang cakupan konten Scopus dan sumber metrik.

Hubungan antara artikel, profil penulis dan profil afiliasi melalui data kutipan adalah dasar dari Scopus.com.

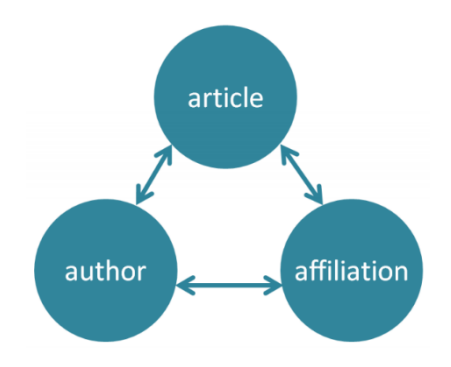

Lebih dari 3.500 akademis dan pemerintah organisasi dan perusahaan, termasuk lebih dari 150 badan pendanaan dan penilaian, gunakan Scopus. Data scopus juga digunakan dalam laporan utama.

Scopus mencakup hampir 36.000 lebih judul yang terdiri dari 22.794 judul aktif dan 13.583 judul tidak aktif dan dari sekitar 11.678 peneribit.Scopus menawarkan fitur gratis kepada pengguna yang tidak berlangganan, yang tersedia pada Scopus Preview. Peneliti dapat menggunakan Scopus untuk membantu penelitian mereka, seperti mencari penulis dan mempelajari lebih lanjut tentang cakupan konten di Scopus.

## Halaman utama scopus

| ↔ → C 🔒 https://www.scopus.com/home.uri                                      |                                                                                    |                                           | 🕸 🛧 🍪   |
|------------------------------------------------------------------------------|------------------------------------------------------------------------------------|-------------------------------------------|---------|
| Scopus Preview                                                               |                                                                                    | Author search Sources Help ~ Register >   | Login 🗸 |
| Login required to access S                                                   | copus                                                                              |                                           |         |
| What is Scopus > Blog >                                                      |                                                                                    | in s                                      | f 🖬     |
| Login using your Elsevier cre<br>Username:<br>Password:<br>Remember me       | dentials  * OpenAthens login  * Login via your institution other Institution login | Check out your<br>free author<br>profile! |         |
| Not Registered?<br>Forgotten your username or password?<br>*=required fields | Apply for Remote Access                                                            | Looking for free journal rankings         |         |

Pada halaman utama scopus terdapat menu author search, sources, help, register dan login. Bagi user yang belum memiliki akun scopus harus register terlebih dahulu agar dapat login kedalam scopus. Pada halaman utama ini juga terdapat penjelasan mengenai apa itu scopus seperti gambar dibawah ini.

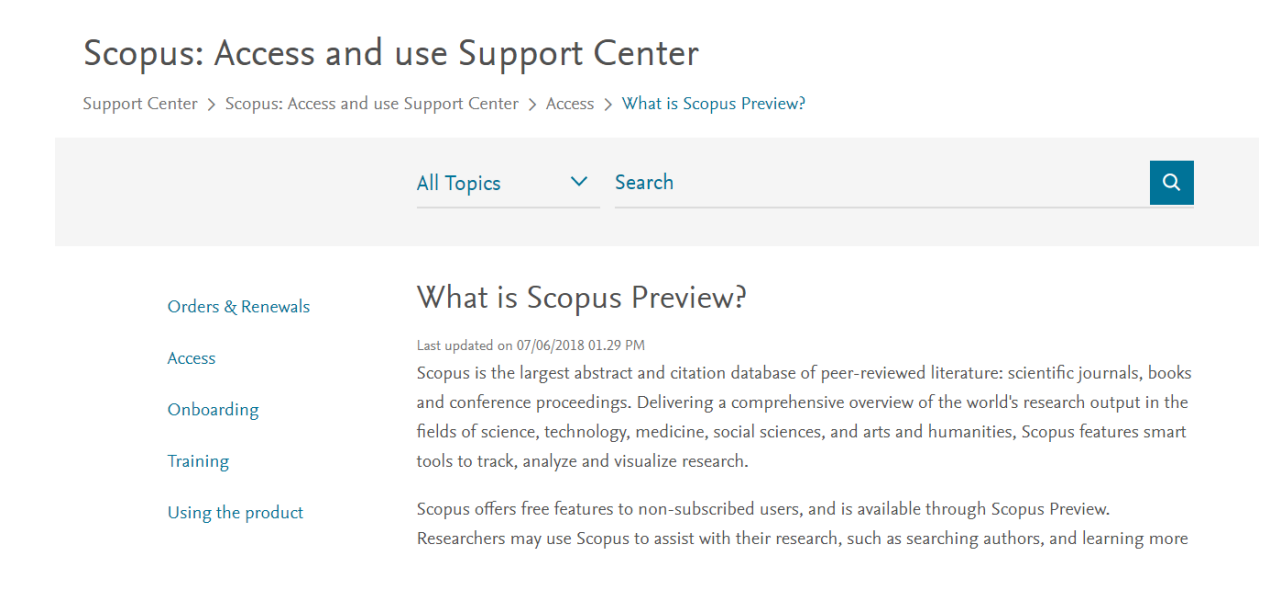

| Scopus Preview                                                                                                    | Author search                                                                    | Sources | Help 🗸 | Register > | <u>Login</u> ∨ |
|----------------------------------------------------------------------------------------------------|----------------------------------------------------------------------------------|---------|--------|------------|----------------|
| Search for an author profile                                                                                                    |                                                                                  |         |        |            |                |
| i Scopus is the world's largest abstract and citation database of peer-reviewed rese<br>from more than 5,000 international publishers.<br>You can use this free author lookup to search for any author; or, use the Author F<br>Author Profile.<br>Register for your unique ORCID and use Scopus to import your records. | arch literature. With over 22,000 titles<br>eedback Wizard to verify your Scopus |         |        |            | ×              |
| Author last name                                                                                                    | Author first name                                                                |         |        |            |                |
| e.g. Smith                                                                                                    | e.g. J.L.                                                                        |         |        |            |                |
| Affiliation                                                                                                    |                                                                                  |         |        | _          | _              |
| e.g. University of Toronto                                                                                                    | Show exact matches only                                                          |         |        | Se         | earch Q        |
|                                                                                                    |                                                                                  |         |        |            |                |
| © ORCID                                                                                                    | Search O                                                                         |         |        |            |                |
| e.g. 1111-2222-3333-444x                                                                                                    | Search                                                                           |         |        |            |                |

Gambar diatas merupakan tampilan dari menu author search , author search digunakan untuk mencari penulis dari suatu penelitian . Kita bisa memasukkan nama belakang penulis dan juga nama depan penulis serta lembaga. Dan selanjutnya terdapat menu sources, tampilan dari menu sources dapat anda lihat pada gambar dibawah ini.

| Scopus                                                                                                    |                                                                                                    | Search                     | Sources                    | Alerts | Lists | Help 🗸           | Register >                             | Login 🗸          |
|----------------------------------------------------------------------------------------------------|----------------------------------------------------------------------------------------------------|----------------------------|----------------------------|--------|-------|------------------|----------------------------------------|------------------|
| Sources                                                                                                    |                                                                                                    |                            |                            |        |       |                  |                                        |                  |
| Subject area 💌 Enter subject                                                                                                    | area                                                                                                    |                            |                            |        |       |                  |                                        |                  |
| i CiteScore metrics for journals an<br>CiteScore metrics from Scopus are:<br>• Comprehensive<br>• Transparent<br>• Current and free<br>Use this page to find a source and view a<br>presenting your research impact. Always | d serials<br>ssociated metrics. Use qualitative as well as qu<br>use more than one quantitative metric. Learn | antitative m<br>more about | netrics when<br>CiteScore. |        | 2013  | Documents from 3 | Citations in<br>8 years<br>2016 2017 2 | <b>X</b><br>2017 |
| Filter refine list Apply Clear filters                                                                                                    | 39,647 results                                                                                                |                            |                            |        |       | <b>业</b> D       | ownload Scopus So                      | urce List 🕕      |
|                                                                                                    |                                                                                                    |                            |                            |        |       | View met         | rics for year: 201                     | 7                |

Pada menu sources kita dapat melihat sumber dari literatur-literatur yang ada, baik itu title,publisher dan juga ISSN. Kita juga dapat mendownload scopus source list yang ada pada menu sources.

| Scopus  | Search | Sources | Alerts     | Lists | Help | Register > | Login 🗸 |
|---------|--------|---------|------------|-------|------|------------|---------|
| Courses |        |         | Help       |       | ×    |            |         |
| Sources |        |         | Tutorials  |       |      |            |         |
|         |        |         | Contact us | s     |      |            |         |

Gambar diatas merupakan tampilan dari menu Help, menu help memiliki sub menu tutorials dan contact us. Sub menu tutorials memberikan panduan visual untuk menggunakan produk. Tutorial di bawah ini juga ditemukan di FAQ yang relevan di Pusat Dukungan Scopus. Dan pada menu contact us, web scopus menyediakan fitur email,chat,twitter,facebook. Seperti gambar dibawah ini.

| Access & use:                                                  | Top 5 FAQs                                                                                         | Top 5 FAQs                                           |                                      |                    | Co             |                                                                 |                                         |                         |
|----------------------------------------------------------------|----------------------------------------------------------------------------------------------------|------------------------------------------------------|--------------------------------------|--------------------|----------------|-----------------------------------------------------------------|-----------------------------------------|-------------------------|
| want to learn about accessing and using<br>Scopus<br>View more | <ol> <li>What is Scopus' corre<br/>affiliations?</li> <li>What can I do on an<br/>page?</li> </ol> | ection policy f                                      | or<br>ails                           |                    | ⊠ E<br>¥ T     | mail                                                            | <ul><li>Chat</li><li>Facebook</li></ul> | ∂ Phone                 |
|                                                                |                                                                                                    |                                                      |                                      |                    |                |                                                                 |                                         |                         |
| → C  https://www.scopus.com/sources?zone=8xc Scopus            | rigin=NO%20ORIGIN%20DEFINED                                                                        | Search                                               | Sources                              | Alerts             | Lists          | Help 🗸                                                          | Register                                | © ☆ €                   |
| → C ( https://www.scopus.com/sources?zone=&c Scopus Sources    | rigin=NO%20ORIGIN%20DEFINED                                                                        | Search<br>Login us                                   | Sources<br>sing your                 | Alerts<br>Elsevier | Lists<br>crede | Help 🗸                                                          | Register                                | © ☆ @<br>> Login ~<br>× |
| → C                                                            | rigin=NO%20ORIGIN%20DEFINED                                                                        | Search<br>Login us<br>Username<br>Password:<br>Remem | Sources<br>sing your<br>::<br>ber me | Alerts<br>Elsevier | Lists<br>crede | Help v<br>ntials<br>OpenAthens<br>Login via yo<br>Other Institu | Register                                | № ☆ (                   |

Pada menu login, user dapat memasukkan username dan password yang telah didaftarkan sebelumnya. Jika usernama dan password yang dimasukkan benar maka user akan masuk kedalam website scopus.

## Integrasi Scopus ke SINTA

Dengan menggunakan tampilan visual kita dapat melakukan integrasi scopus ke SINTA. Visul merupakan suatu proses penyampaian informasi kepada pihak lain dengan menggunakan media penggambaran seperti lambang, tipografi, grafik ataupun ilustrasi.

Scopus didalam SINTA menyimpan semua jurnal ke dalam databasenya. Dan dapat ditampilkan seperti berikut :

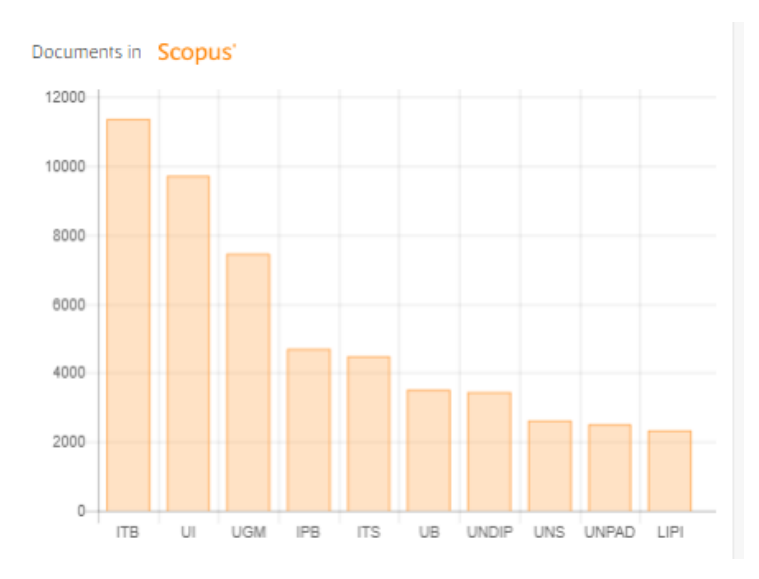

Ini merupakan grafik dimana dokumen tersimpan di Scopus yang paling banyak yaitu dari ITB dengan lebih dari 10.000 dokumen, kemudian dilanjutkan dengan UI lebih dari 8.000 dokumen dan seterusnya.

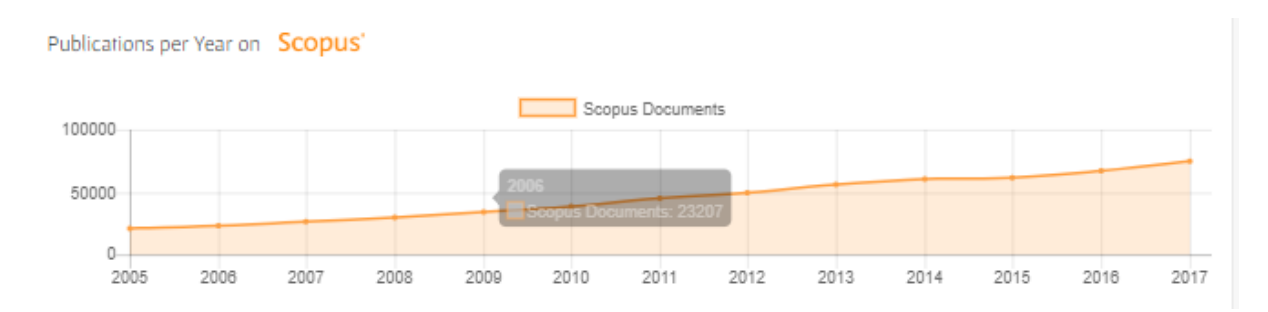

Berikut grafik yang dapat menjelaskan publikasi Scopus pertahun, seperti yang dapat dilihat mulai dari tahun 2005-2017 terjadi peningkatan dalam publikasi. Dengan rata-rata publikasi di satu tahun terakhir lebih dari 50.000.

| No | Journal Name                                                                                                    | H5-Index | Citations (5 Years) | H-Index | Citations |
|----|----------------------------------------------------------------------------------------------------|----------|---------------------|---------|-----------|
| 1  | TELKOMNIKA (Telecommunication Computing Electronics and Control)<br>Universitas Ahmad Dahlan<br>S1 📀 Scopus                                                                     | 23       | 4480                | 27      | 5075      |
| 2  | International Journal of Electrical and Computer Engineering<br>Institute of Advanced Engineering and Science (IAES)<br>S1 Scopus                                               | 22       | 5829                | 22      | 6009      |
| 3  | Gadjah Mada International Journal of Business (GamaIJB)<br>Universitas Gadjah Mada<br>S1 📀 Scopus'                                                                              | 22       | 1747                | 27      | 2672      |
| 4  | Indonesian Journal of Electrical Engineering and Computer Science<br>Institute of Advanced Engineering and Science (IAES)<br>S1 Scopus                                          | 21       | 6753                | 22      | 7093      |
| 5  | Jurnal Pendidikan IPA Indonesia (Indonesian Journal of Science Education)<br>Universitas Negeri Semarang<br>S1 📀 Scopus'                                                        | 19       | 1560                | 19      | 1586      |
| 6  | International Journal of Power Electronics and Drive Systems<br>Institute of Advanced Engineering and Science (IAES)<br>S1 Scopus                                               | 17       | 1958                | 17      | 2003      |
| 7  | International Journal on Electrical Engineering and Informatics<br>The School of Electrical Engineering and Informatics, Institut Teknologi Bandung<br>S1 Scopus                | 17       | 1716                | 18      | 1867      |
| 8  | International Journal on Advanced Science, Engineering and Information Technology (IJASEIT)<br>Indonesian Society for Knowledge and Human Development (Insight)<br>S1 📀 Scopus' | 16       | 2232                | 17      | 2357      |
| 9  | Tropical Animal Science Journal<br>Institut Pertanian Bogor<br>S1 S copus                                                                                                    | 16       | 1416                | 19      | 1772      |
| 10 | HAYATI Journal of Biosciences<br>Institut Pertanian Bogor<br>S1 Stoopus                                                                                                    | 16       | 1348                | 17      | 1592      |

Berikut daftar 10 jurnal teratas yang telah di publikasi oleh Scopus.